| カメラ          | 6-2 |
|--------------|-----|
| カメラについて      | 6-2 |
| 静止画撮影        | 6-4 |
| 静止画を撮影する     | 6-4 |
| 動画撮影         | 6-5 |
|              | 6-5 |
| 撮影画像確認       | 6-6 |
| 撮影した画像を確認する  | 6-6 |
| 特殊撮影         | 6-7 |
| いろいろな方法で撮影する | 6-7 |

| 静止画編集    | 6-9  |
|----------|------|
| 静止画を加工する | 6-9  |
| 静止画を合成する | 6-12 |
| 静止画印刷    | 6-13 |
| 静止画を印刷する | 6-13 |
| 便利な機能    | 6-14 |
| こんなときは   | 6-17 |

# **6** カメラ/静止画編集

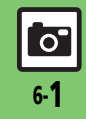

# カメラ

# カメラについて

本機には静止画/動画が撮影できるカメラが付いています。

## 豊富なサイズ

写メール/ムービー写メール用の手軽なサ イズから、高解像度サイズまで、目的に合 わせて選ぶことができます。

## オートフォーカス

シャッターを押すと自動的に被写体との距離を検知し、焦点(ピント)を合わせます。

## 特殊撮影

フレームや特殊効果を付けて撮影したり、 連写撮影やパノラマ撮影、スキャナ撮影も 行えます。

## 撮影画像確認

最後に撮影した画像をすばやく表示した り、以前の画像を確認できます。

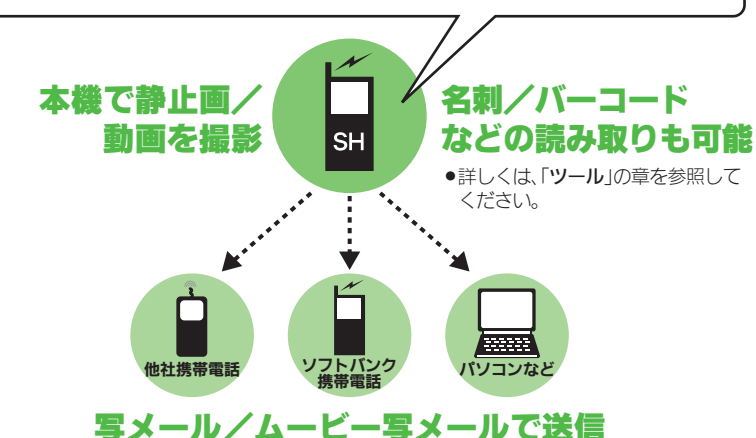

#### カメラ利用時のご注意

- レンズカバーに指紋や油脂が付くとピントが合わなくなります。乾いた柔らかい 布などできれいにふいてお使いください。
- カメラは非常に精密度の高い技術で作られていますが、常時明るく見える画素や暗く見える画素がありますので、ご了承ください。
- 本機をあたたかい場所に長時間置いていたあとで、撮影したり画像を保存したときは、画像が劣化することがあります。
- カメラ部分に直射日光が長時間あたると、
   内部のカラーフィルターが変色して、画像が変化することがあります。

#### 自動終了について

 カメラ起動後、画像を撮影する前にしば らく何も操作しないでおくと、自動的に 終了し、待受画面に戻ります。

#### 撮影音について

撮影時には、マナーモード設定やその他の設定にかかわらず、一定の音量で撮影音やセルフタイマー音が鳴ります。これらの音を消したり、音量を変更することはできません。

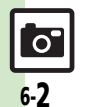

※撮影サイズや相手の機種によっては、正しく送れないことがあります。

カメラ

#### 撮影画面のマークの見かた

撮影画面では、カメラの設定や状態を表す マークが画面上部に表示されます。

#### 静止画撮影画面で表示されるマーク

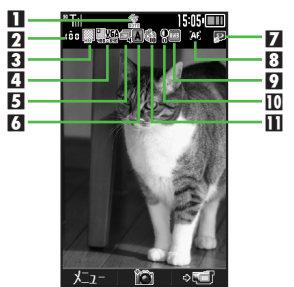

| 1 | ライト点灯  | 7  | 保存先      |
|---|--------|----|----------|
| 2 | 保存可能件数 | 8  | フォーカス    |
| 3 | 画質     | 9  | ホワイトバランス |
| 4 | 撮影サイズ  | 10 | 明るさ      |
| 5 | 連写     | Π  | セルフタイマー  |
| 6 | シーン    |    |          |

|   |       | DOK8 | 1505 000 0<br>2<br>2<br>2<br>2<br>2<br>2<br>2<br>2<br>2<br>3<br>3<br>3<br>3<br>3<br>3<br>3<br>3<br>3<br>3<br>3<br>3<br>3 |
|---|-------|------|----------------------------------------------------------------------------------------------------|
| 1 | ライト点灯 | 5    | 保存先                                                                                                    |
| 2 | 画質    | 6    | フォーカス                                                                                                    |
| 3 | 撮影サイズ | 7    | 明るさ                                                                                                    |

8 セルフタイマー

動画撮影画面で表示されるマーク

## 使いこなしチェック!

4

撮影時間

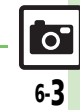

# 静止画撮影

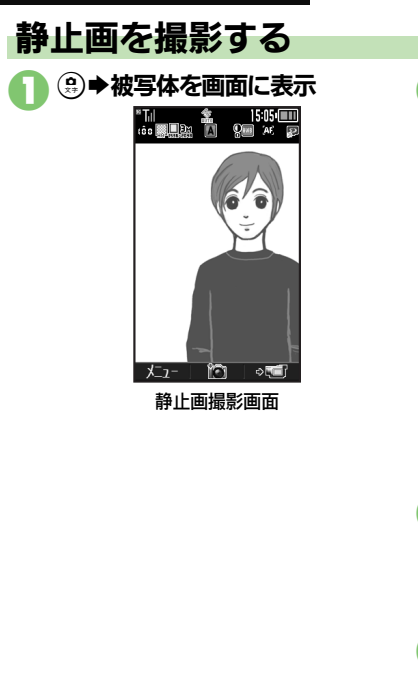

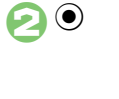

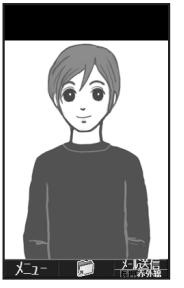

#### 静止画確認画面

 ●撮影音が鳴り、静止画が撮影されま す。(撮影をやり直すときは、 PRD を 押します。)

# $\bigcirc$

- ●静止画が保存され、静止画撮影画面に 戻ります。
- ●保存した静止画は、「**撮影画像確認**」 やデータフォルダで確認できます。

ふ●カメラ終了

#### 撮影した静止画を写メールで送るとき 【静止画確認画面】 ∞ ◆メール作成 ◆ ∞ ライト点灯について ●撮影環境によっては、モバイルライトが 自動的に点灯することがあります。点灯 しないようにするときは、次の操作を行 います。 【静止画撮影画面】∞→「ライト点灯」 ♦●● [Off] ●●

#### ■撮影前にできるおもな操作

| ズーム調整      | ١/٩                                                                                                    |
|------------|----------------------------------------------------------------------------------------------------|
| 静止画/動画撮影切替 | \$7                                                                                                    |
| 明るさ調整      | $\odot/\odot$                                                                                                    |
| 撮影サイズ切替    | <u>5 <sup>t</sup></u>                                                                                                    |
| モバイルライト切替  | (# <u>'</u> <sup>20</sup>                                                                                                    |
| ヘルプ表示      | () add () add () |

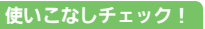

0 6-4

カメラ/静止画編集

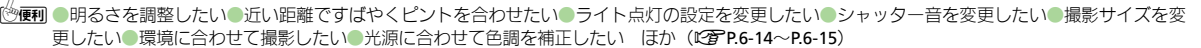

# 動画を撮影する

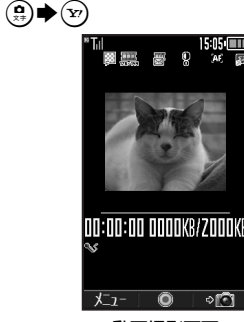

動画撮影画面

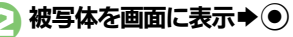

●撮影開始音が鳴り、撮影が始まりま す。(撮影をやり直すときは、 ∞ を 押します。)

# $\mathbf{O}$

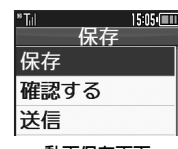

#### 動画保存画面

●撮影終了音が鳴り、撮影が終了しま す。(撮影をやり直すときは、 ■® を 押します。)

## ☐「保存」 ●●

- ●動画が保存され、動画撮影画面に戻り ます。
- ●保存した動画は、「撮影画像確認」や データフォルダ、メディアプレイヤー で確認できます。

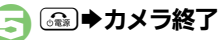

#### ■撮影前にできるおもな操作

| ズーム調整      | <u>ہ</u> ⁄      |
|------------|-----------------|
| 静止画/動画撮影切替 | 87              |
| 明るさ調整      | $\odot/\odot$   |
| 撮影サイズ切替    | <u>5 m</u>      |
| モバイルライト切替  | (#***           |
| ヘルプ表示      | 0 <sup>58</sup> |

#### 使いこなしチェック!

◎便利 ●近い距離ですばやくピントを合わせたい●ライト点灯の設定を変更したい ほか(ご)P.6-14) ●撮影時間/サイズを変更したい●表示サイズを大きくしたい●音声を録音しない(ご)P.6-15)

| ②で「確認する」●●           |         |
|----------------------|---------|
| 撮影した動画をムービー写メールで送ると  | き       |
| ④で「送信」 ◆● ◆「メール添付」 ◆ | $\odot$ |
| ◆メール作成◆☞             |         |
| ■撮影サイズや相手の機種によっては、   | ΤĒ      |
| しく送れないことがあります。       |         |
| 動画撮影中に着信があると         |         |

撮影した動画を保友前に確認するとき

- 着信を受けても、撮影した動画は消去されません。通話などを終えると、撮影後の画面に戻り保存できます。
- 撮影中に電池残量が不足すると
- 撮影は中止されます。(途中までの撮影内 容は保存されます。)

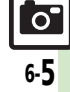

# 撮影画像確認

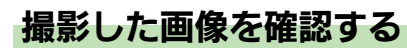

#### 最後に撮影した画像を確認する

最後に撮影した画像(静止画/動画のいず れか)を表示できます。表示後は、引き続 き以前に撮影した画像を確認することがで きます。

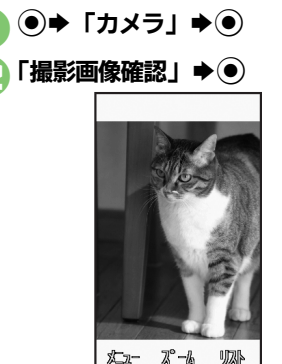

**撮影画像確認画面** ●確認を終了するときは、 (金)を押します。

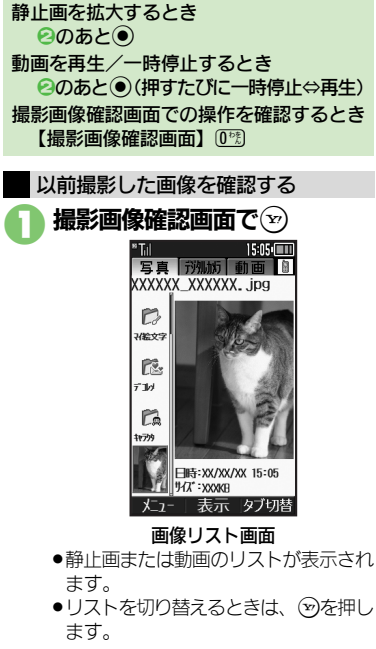

🢫 画像選択 > 💽

●画像が表示/再生されます。

カメラ/静止画編集

# いろいろな方法で撮影する

●撮影サイズによっては、利用できないことがあります。

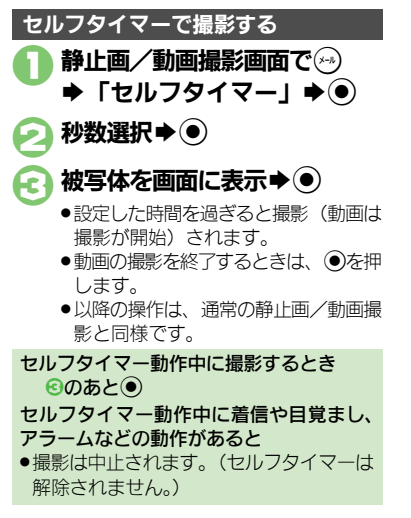

| 連写撮影する(静止画)                                                       |                                                                                               |  |
|-------------------------------------------------------------------|-----------------------------------------------------------------------------------------------|--|
| 連写撮影には                                                            | 次の種類があります。                                                                                    |  |
| 4枚                                                                | 連続撮影した4枚の静止画と<br>分割画像を作成                                                                      |  |
| 9枚                                                                | 連続撮影した9枚の静止画と<br>分割画像を作成                                                                      |  |
| 重ね合わせ<br>(5枚)                                                     | 連続撮影した5枚の静止画と<br>合成画像を作成                                                                      |  |
| 1 静止画:                                                            | 最影画面で                                                                                         |  |
| ● 「撮                                                              | 影モード」�●                                                                                       |  |
|                                                                   | C フレーム追加 う<br>フレーム画像を写真に重<br>ね合わせて優ることがで<br>きます。                                              |  |
|                                                                   | 撮影モード画面                                                                                       |  |
| ❷「連写」●●                                                           |                                                                                               |  |
| ・ 連写モ ・                                                           | ード選択⇒●                                                                                        |  |
| ~ ⇒スピ                                                             | ード選択�●                                                                                        |  |
| 🕢 被写体                                                             | を画面に表示 ●●                                                                                     |  |
| <ul> <li>連写撮<br/>と分割</li> <li>4枚/</li> <li>写スピ<br/>の回数</li> </ul> | 影が始まります。撮影が終わる<br>画像/合成画像が表示されます。<br>9 枚連写を「マニュアル」(連<br>ード)で撮影するときは、残り<br>分 <b>④</b> をくり返します。 |  |

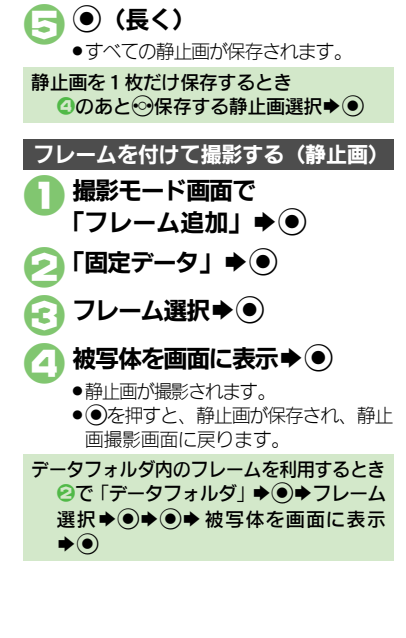

0

6-7

#### 特殊撮影

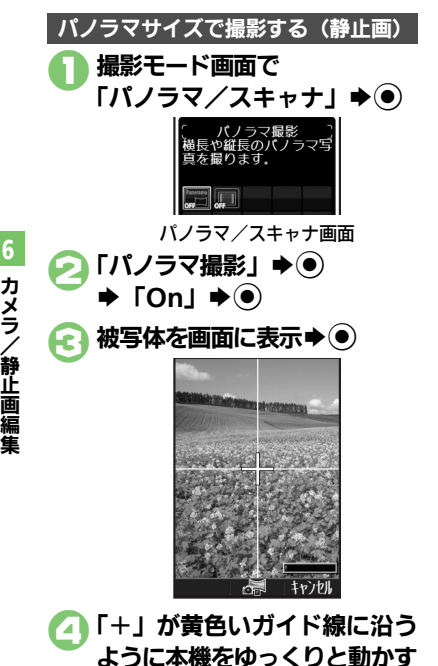

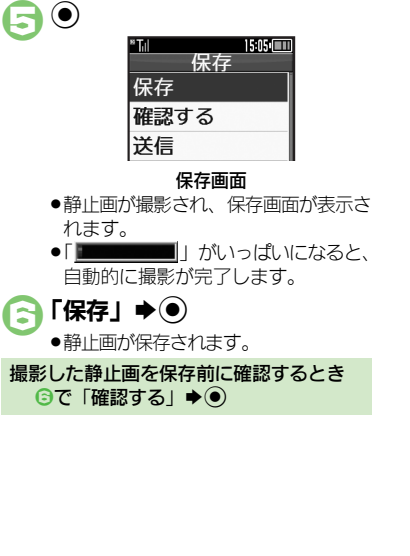

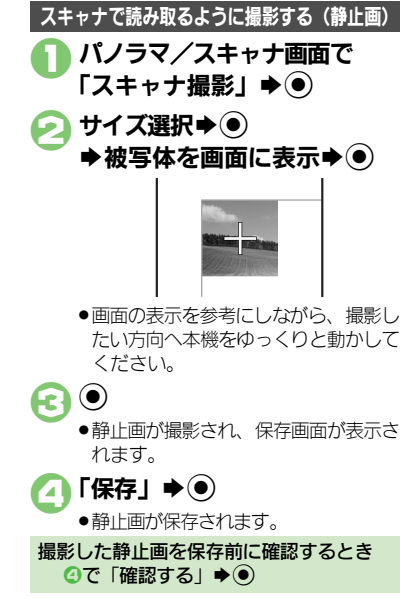

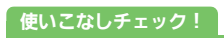

≫便利●パノラマ/スキャナ撮影時の設定を変更したい●パノラマ/スキャナ撮影後の確認表示を変更したい(ピグ P.6-15)

カメラ/静止画編隼

0

6-8

# 静止画を加工する

#### 静止画加工について

静止画加工には次の種類があります。

 静止画の種類やサイズによっては、加工で きないことがあります。

| サイズ変更        | 固定サイズに変更/自由に<br>切り出し  |
|--------------|-----------------------|
| フレーム         | 画像に囲み(フレーム)を<br>貼り付け  |
| テキスト貼付       | 画像に文字/日付を貼り付け         |
| レタッチ         | 画像の色あい/タッチを変更         |
| スタンプ         | 画像にスタンプを貼り付け          |
| フェイス<br>アレンジ | 画像内の顔を泣き顔や怒っ<br>た顔に加工 |
|              | 画像を補正                 |
| 回転           | 画像の向きを回転              |
| 保存形式         | ファイル形式/サイズを変更         |

画像加工の基本操作 ● ◆ 「写真など」 ◆ ● 「写真 | ▶ ● ▶編集する静止画選択▶● (灬) ▶ 「編集」 ▶ ● 「画像加工」 ▶ ● 15:05 サイズ変更 🛙 🖉 resize 🛙 🗺 frame 🛙 🖉 paste ∎@retouch ∎Astamp ∎@arrange 🛙 🖈 correct 🛛 🔊 rotate format

画像加工画面

加工の種類選択
◆
④ ◆各画像編集の操作 ●画像編集をやり直すときは、
■●
を押 します。 編集が終われば空 R 「新規保存」 ● ● ●上書き保存するときは、「**上書き保存**」 を選び●を押します。このとき、3 は必要ありません。 ファイル名入力 A ◆「ここに保存」 画像加工後の画像を元に戻すとき ⑤のあと「元に戻す」→④ ■ ト記操作のあと再度画像加工した状態に 戻すときは、「やり直し」を選び、 **●**を 押します。

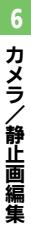

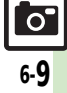

#### 静止画編集

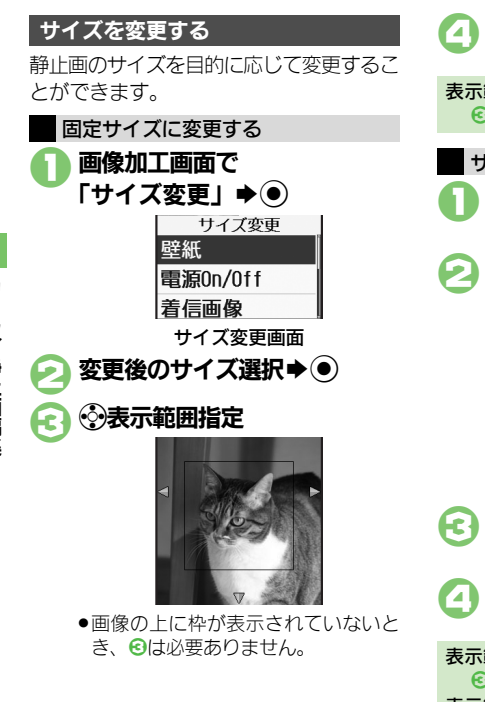

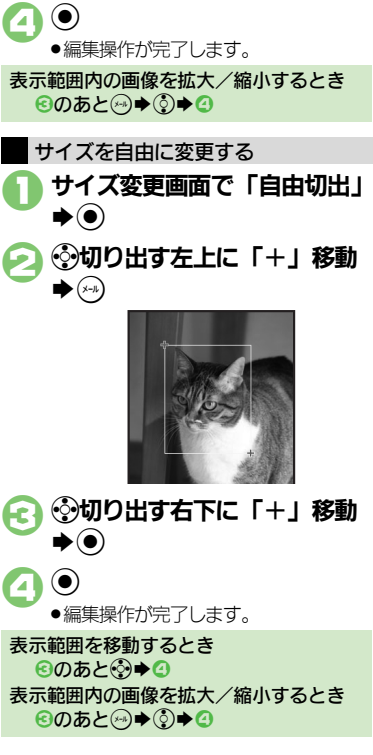

セピア色や油絵タッチにするなど、いろい ろな装飾が行えます。 画像加工画面で「レタッチ」 ▶) 装飾の種類選択⇒●  $( \bullet )$ R 
 ・編集操作が完了します。
 静止画にフレーム(枠)を付ける 画像加工画面で「フレーム」 ▶) フレームの種類選択  $( \bullet )$ R ●編集操作が完了します。

静止画を装飾する

※便利 ●その他の画像加工を利用したい(ご P.6-15~P.6-16)

6-10

使いこなしチェック!

静止画編集

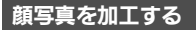

笑った顔や泣いた顔などに変形することが できます。

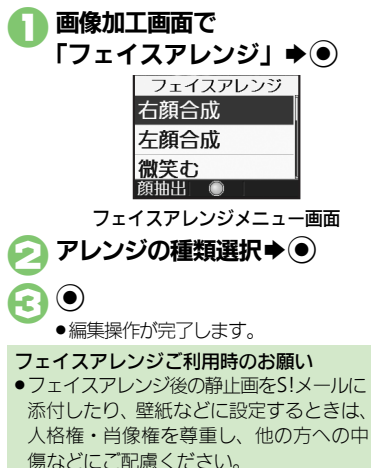

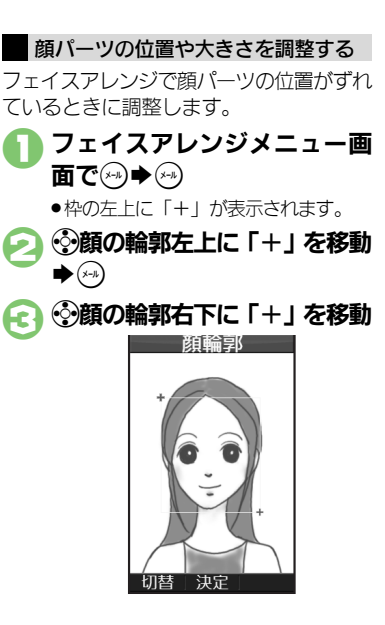

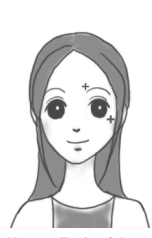

- ●顔の輪郭位置の指定が完了します。このあと、画面上部のガイドに従って、 2~○と同様に目や口の位置を指定してください。
- ◆ 「はい」 ◆ ●
   「ここに保存」 ◆
  - ●調整した顔パーツを含む静止画が、新しい静止画として保存されます。
     このあと、調整した顔パーツで引き続き加工を楽しめます。

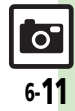

#### 静止画編集

# 静止画を合成する

#### 静止画合成について

静止画合成には次の種類があります。

 静止画の種類やサイズによっては、合成で きないことがあります。

| 分割画像   | 最大4枚の静止画を縮小し、<br>1枚の静止画に合成 |
|--------|----------------------------|
| パノラマ合成 | 2枚の静止画を横に並べて<br>1枚の静止画を合成  |

#### 2枚の静止画をパノラマ合成する

| 浄止画にあわせて次の効果が選べます。 |              |  |
|--------------------|--------------|--|
| 近景                 | 近距離で撮影した静止画  |  |
| ドキュメント             | 説明板や文字のある静止画 |  |
| 標準                 | 上記以外の静止画     |  |
|                    |              |  |

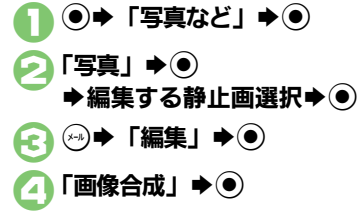

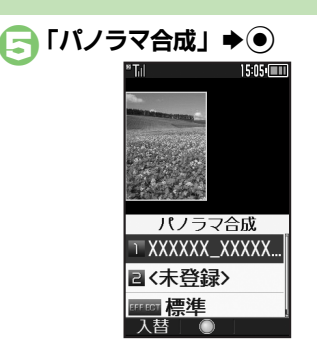

- ② で選んだ静止画が、 左側の画像として指定されます。
- う「<未登録>」 ◆ ●
  ◆合成する静止画選択 ◆ ●
- ⑦「EFFECT」>●●>効果選択 ●●
  - ●編集操作が完了します。
- 🔁 編集が終われば 🕑
  - パノラマ合成後の画像が表示されます。

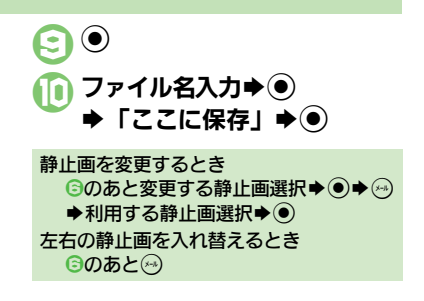

● 分割画像を作成したい(ご P.6-16)

6-12

0

# 静止画を印刷する

## 印刷を指定する(DPOF)

メモリカード内の静止画の中から、印刷したい静止画と枚数を指定しておけば、DPOF対応のデジタルカメラプリントショップや プリンタで、指定した情報に沿って印刷できます。

- ●他の機器で印刷指定した情報があるときは、 以前の印刷指定を削除してから操作してく ださい。
- ●⇒「設定」⇒●
   ⇒⊙「本体・メモリカード」
   「メモリカードメニュー」⇒●
   ⇒「印刷指定 (DPOF)」⇒●
   「枚数指定」⇒●
   「個別指定」⇒●
   ⇒フォルダ選択⇒●

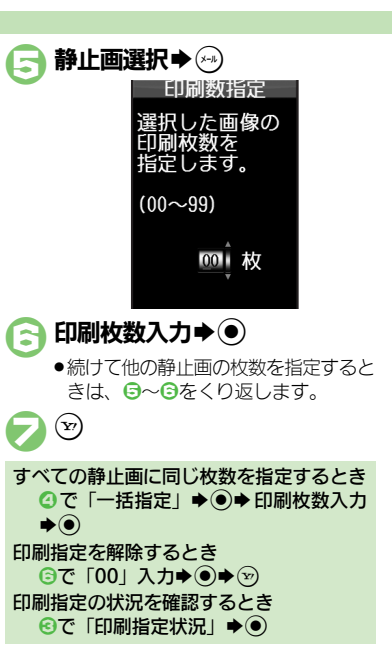

#### プリンタと接続して印刷する

Bluetooth<sup>®</sup>対応のプリンタで静止画を印 刷します。写真フォルダ内の静止画の印刷 を例に説明します。

- あらかじめ、プリンタをBluetooth<sup>®</sup>受信で きる状態にしておいてください。
- 静止画やサイズによっては、送信できない ことがあります。

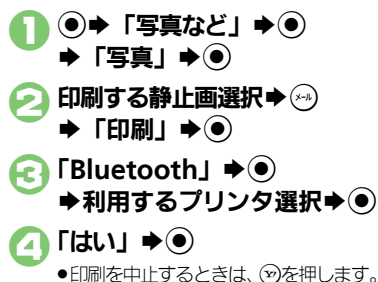

認証コードの入力を要求されたとき 認証コード入力◆●

--- 6-13

## 使いこなしチェック!

## 静止画撮影/動画撮影共通

#### ■全般

| カメラで利用できるボ | 静止画/動画撮影画面で⊗⇒「ヘルプ」⇒●              |
|------------|-----------------------------------|
| タン操作やマークの意 | ●このあと回を押すたびに、「 <b>キー操作</b> 」(ボタン操 |
| 味を知りたい     | 作)⇔「 <b>アイコン説明</b> 」(マークの意味)が切り替  |
| [ヘルプ]      | わります。                             |

## ■撮影方法

| 明るさを調整したい<br>[明るさ調整]                       | 静止画/動画撮影画面で∞>>「撮影設定」>●<br>⇒「明るさ調整」>●>明るさ選択                                                                                                    |
|--------------------------------------------|----------------------------------------------------------------------------------------------------|
| 近い距離ですばやくピントを合わせたい<br>【接写】                 | 静止画/動画撮影画面で⊙⇒「撮影設定」⇒●<br>◆「フォーカス設定」⇒●⇒「接写」⇒●                                                                                                    |
| ライト点灯の設定を変<br>更したい<br>[ライト点灯]              | <ul> <li>静止菌/動画撮影画面で⊙⇒「ライト点灯」⇒</li> <li>●⇒設定項目選択●●</li> <li>●回の撮影で点灯できるのは、10分までです。点灯<br/>後10分経過すると、自動的に消灯します。再度点<br/>灯するときは、一度カメラを終了し、再度起動して<br/>ください。</li> <li>モバイルライトは、発光方向を確認してから使用し<br/>てください。また、人の目に近づけて点灯させた<br/>り、発光部を直視したりしないでください。</li> </ul> |
| 自分でピントを合わせ<br>て撮影したい<br>【マニュアルフォーカス】       | <ul> <li>静止画/動画撮影画面で→「撮影設定」→●</li> <li>「フォーカス設定」●●「マニュアルフォーカス」→●●</li> <li>ジビント調整●●</li> <li>・ビント調整をやり直すときは、</li> </ul>                                                                                                    |
| あらかじめピントを合わせた状態で撮影したい<br><b>[フォーカスロック]</b> | <ul> <li>静止画/動画撮影画面で・</li> <li>●ピントを合わせたい被写体を、画面の中央に表示させた状態で操作してください。</li> <li>●フォーカスロックをやり直すときは、●を押します。</li> </ul>                                                                                                    |
| 画質を変更したい<br>【画質設定】                         | 静止画/動画撮影画面で⊗⇒「画質設定」⇒●<br>⇒画質選択⇒●                                                                                                    |

#### ■静止画/動画保存

| 撮影後自動的に保存し<br>たい<br>[自動保存設定] | 静止画/動画撮影画面で↔◆「各種設定」◆●<br>◆「自動保存設定」◆●◆「On」◆● |  |
|------------------------------|---------------------------------------------|--|
| 保存先を変更したい                    | 静止画/動画撮影画面で⊗⇒「各種設定」⇒●                       |  |
| 【保存先設定】                      | ▶「保存先設定」⇒●→保存先選択⇒●                          |  |

## 静止画撮影

#### ■全般

| シャッター音を変更し                 | 静止画撮影画面で∞≫「各種設定」⇒●⇒「シャッ                                    |
|----------------------------|------------------------------------------------------------|
| たい                         | ター音」⇒●⇒パターン選択⇒●                                            |
| [シャッター音]                   | ●連写撮影やパノラマ/スキャナ撮影時のシャッター                                   |
|                            | 音は変更できません。                                                 |
| マークを表示させない                 | 静止画撮影画面で∞⇒「各種設定」⇒●⇒「ア                                      |
| [アイコン表示]                   | イコン表示」→●→「アイコン非表示」→●                                       |
| ≥を押したときの送                  | 静止画撮影画面で∞⇒「各種設定」⇒●⇒「送                                      |
| 信方法を変更したい                  | 信キー設定」⇒●⇒「短押し」/「長押し」⇒●                                     |
| [送信キー設定]                   | ▶送信方法選択 ● ●                                                |
|                            | ●短押し/長押しでの送信方法を個別に変更できます。                                  |
| Bluetooth <sup>®</sup> 対応腕 | 静止画撮影画面でBluetooth <sup>®</sup> 対応腕時計の指                     |
| 時計で撮影したい                   | 定されているボタンを押す                                               |
| [リモートシャッター]                | ●あらかじめBluetooth <sup>®</sup> 対応腕時計を接続し、リモー                 |
|                            | トシャッター設定を「On」にしておいてください。                                   |
|                            | 詳しい操作方法は、Bluetooth <sup>®</sup> 対応腕時計の取扱                   |
|                            | 説明書を参照してください。                                              |
| Bluetooth <sup>®</sup> 対応腕 | 静止画撮影画面で∞⇒「各種設定」⇒●⇒「リ                                      |
| 時計でリモート撮影し                 | モートシャッター設定」⇒◉⇒「Off」⇒◉                                      |
| ない                         | <ul> <li>Bluetooth<sup>®</sup>対応腕時計を登録しているときに設定</li> </ul> |
| [リモートシャッター設定]              | できます。                                                      |
| フォーカス枠のパター                 | 静止画撮影画面で⊗⇒「撮影設定」⇒●⇒「フォー                                    |
| ンを変更したい                    | カス設定」⇒●⇒「フォーカスマーク」⇒●⇒                                      |
| [フォーカスマーク]                 | パターン選択▶●                                                   |

#### 便利な機能

#### ■撮影方法

| 撮影サイズを変更した<br>い | 静止画撮影画面で⊗⇒「撮影サイズ」⇒●⇒サ<br>イズ選択⇒● |
|-----------------|---------------------------------|
| [撮影サイズ]         | _                               |
| 環境に合わせて撮影し      | 静止画撮影画面で⇔⇒「シーン」⇒●⇒撮影環           |
| たい              | 境選択⇒●                           |
| [9-9]           |                                 |
| 光源に合わせて色調を      | 静止画撮影画面で⊗⇒「撮影設定」⇒●⇒「ホ           |
| 補正したい           | ワイトバランス」⇒●⇒光源の種類選択⇒●            |
| [ホワイトバランス]      |                                 |

#### ■パノラマ/スキャナ撮影

| パノラマ/スキャナ撮<br>影時の設定を変更した | 共通操作静止画撮影画面で⇔⇒「各種設定」⇒<br>●⇒「パノラマ設定」⇒●⇒下記の操作 |
|--------------------------|---------------------------------------------|
| い [パノラマ設定]               | ガイドを表示しない<br>「撮影アシスト表示」⇒●⇒「非表示」⇒●           |
|                          | 撮影中の明るさを固定にする<br>「撮影中露出」⇒●⇒「固定」⇒●           |
| パノラマ/スキャナ撮               | パノラマ/スキャナ撮影直後に 「確認する」 🗼 🖲                   |
| 影後の確認表示を変更               | ◆∞ ◆「手動スクロール表示」/「画像全体表                      |
| したい                      | 示」⇒●                                        |
| [手動スクロール表示/              |                                             |
| 画像全体表示]                  |                                             |

| 1 | 動画撮影                                                                  |                                                         | 回さを変える<br>「回転」 <b>● ●</b> ●                            |
|---|-----------------------------------------------------------------------|---------------------------------------------------------|--------------------------------------------------------|
|   | <ul> <li>■撮影方法</li> <li>撮影時間/サイズを変更したい</li> <li>【撮影時間/サイズ]</li> </ul> | 動画撮影画面で⊙→「撮影時間/サイズ」→●<br>●「メール添付」/「長時間撮影」→●→サイ<br>ズ選択→● | ファイル形式を<br>「保存形式」 ◆(<br>式選択 ◆ ●<br>●形式を変更する<br>とがあります。 |
|   | 表示サイズを大きくし<br>たい<br>[表示サイズ]                                           | 動画撮影画面で⊗≫「表示サイズ」≫◉≫「拡<br>大」≫◉                           | <ul> <li>画像加工画面に原</li> </ul>                           |

|  | [マイク設定]                      |                                                                                                    |
|--|------------------------------|----------------------------------------------------------------------------------------------------|
|  | 静止画編集                        |                                                                                                    |
|  | ■画像加工                        |                                                                                                    |
|  | その他の画像加工を利<br>用したい<br>[画像加工] | (共通操作) ●→「写真など」 → ● → 「写真」 → ●<br>→ 静止画選択 → ● → ○ → 「編集」 → ● → 「画像<br>加工」 → ● → 下記の操作                         |
|  |                              | 文字色/文字の縁どり色を変更する<br>「テキスト貼付」 ●● 文字色選択 ● ●<br>② - 縁どり色選択 ● ●                                                   |
|  |                              | 文字を貼り付ける<br>「テキスト貼付」 ・ 「フリーワード」 ・ ・<br>文字入力 ・ ・ ・ ・ ・ ・ ・ ・ ・ ・ ・ ・ ・                                         |
|  |                              | 日付を貼り付ける<br>「テキスト貼付」⇒●⇒「日付」⇒●⇒登日付<br>移動⇒●                                                                     |
|  |                              | スタンプを貼り付ける<br>「スタンプ」 ● ● ● スタンプ選択 ● ● 登スタ<br>ンプ移動 ● ●                                                         |
|  |                              | 明るさを補正する<br>「補正」⇒●⇒補正方法選択⇒●⇒●                                                                                 |
|  |                              | 向きを変える<br>「回転」 →                                                                                              |
|  |                              | ファイル形式を変更する<br>「保存形式」 ◆ ● ◆ 「ファイル形式」 ◆ ● ◆ 形                                                                  |
|  |                              | <ul> <li> <b>式選択</b>●         ●         </li> <li>         ・形式を変更すると、データサイズや画質が変わることがあります         </li> </ul> |
|  |                              | <ul> <li>●画像加工画面に戻るときは、このあと®●を押します。</li> </ul>                                                                |

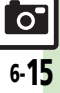

## 便利な機能

| その他の画像加工を利用したい              | 共通操作 ● ◆ 「写真など」 ◆ ● ◆ 「写真」 ◆ ● ◆静止画選択 ◆ ● ◆ (※) ◆ 「編集」 ◆ ● ◆ 「画像                                                                          | 印刷指定(DPOF                          | ;)                                                                                |
|-----------------------------|----------------------------------------------------------------------------------------------------|------------------------------------|-----------------------------------------------------------------------------------|
| [画像加工]                      | 加工」⇒ ●⇒ 下記の操作<br>ファイルサイズを変更する<br>「保存形式」⇒ ●⇒「ファイルサイズ」⇒ ●⇒                                                                                  | 印刷指定の内容を変更<br>したい<br>[印刷指定 (DPOF)] | (共通獲作) ●◆「設定」 ◆ ● → ○ 「本体・メモリカード」 ◆「メモリカードメニュー」 ◆ ● ◆「印刷指定(DPOF)」 ◆ ● ◆ 下記の操作     |
|                             | サイズ選択● ●<br>●サイズを変更すると、画質が変わることがあります。<br>●画像加工画面に戻るときは、このあと (me)を押します。                                                                    |                                    | 年月日を付けて印刷する<br>「設定」 →                                                             |
| ■ <b>画像合成</b><br>分割画像を作成したい | [共通操作] ● ◆ 「写真など」 ◆ ● ◆ 「写真」 ◆ ●                                                                                                    |                                    | <ul> <li>静止画の一覧画像も一緒に印刷する</li> <li>「設定」→●→「インデックス印刷」→●→「On」</li> <li>●</li> </ul> |
| [画像合成]                      | <ul> <li>◆静止画選択</li> <li>●</li> <li>◆●</li> <li>下記の操作</li> </ul>                                                                          |                                    | 設定を初期化する<br>「全設定リセット」→④→「はい」→●                                                    |
|                             | 分割画像を作成する<br>「分割画像240×400」/「分割画像240×320」<br>●●●「<未登録>」●● 静止画選択●●<br>編集が終われば②●ファイル名入力●●●「こ<br>こに保存」●●<br>●合成する枚数分「<未登録>」に静止画を登録して<br>ください。 |                                    |                                                                                   |
|                             | 作成中の分割画像を確認する<br>分割画像作成中に⊗⇒「合成画像表示」⇒●                                                                                                    |                                    |                                                                                   |
|                             | <ul> <li>              ●像を変更する          </li> <li>             か割画像作成中に静止画選択             ●</li></ul>                                      |                                    |                                                                                   |
|                             | <ul> <li>画像を削除する</li> <li>分割画像作成中に静止画選択 → ↔ 「削除」 →</li> <li>● → 「はい」 → ●</li> </ul>                                                       |                                    |                                                                                   |

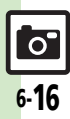

◦ カメラ/静止画編集

#### カメラ

#### カメラが起動できない/中断される

電池残量が少なくなっていませんか。
 電池残量が不足しているとカメラを起動できません。電池パックを充電するか、充電されている予備の電池パックと交換してください。

#### 自動保存設定が利用できない

●静止画の保存先を「毎回確認」にしているときは利用できません。

#### 静止画編集

画像装飾後、画像登録やメールでの
 送信ができなくなった

画像を装飾すると、データサイズが変わるため、登録やメールでの送信ができないことがあります。

#### 静止画印刷

#### 印刷指定がうまくいかない

パソコンなどでメモリカード内の画像の削除/ファイル名変更をしていませんか。このときは、全設定リセットを行ったあと印刷指定をやり直してください。

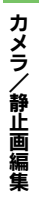

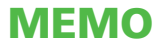